# 社保卡短信平台告警方案

# 社保卡项目背景:

在需求调研时了解到,跟社保卡相关的软件系统有近 10 个,都需要通过短信发送告警短信。短信平台需要满足以下几点:

- 1、 支持 HTTP 接口调用发送短信;
- 2、支持4G短信模块;
- 3、 通过硬件设备发送, 设备支持网口接入。

## 金笛对应方案:

针对客户需求,我们提供金笛网口 4 口 4G 全网通猫池+金笛 web 短信中间件方案,可以满足客户提出的 3 点要求。该软硬件组合有如下优点:

- 4 口设备可以同时插 4 张卡,同时发送,可以加快发送速度,同时避免单张 卡引起的欠费等问题;
- 网口设备,直接连接到客户局域网络的交换机上,通过软件接口,多个系统可以共享使用,降低硬件成本和维护费用;
- 3、4G全网通模块支持移动、电信、联通三大运营商,4G信号覆盖比较全,不用担心信号问题;
- 4、通过金笛 web 中间件 HTTP 接口调用,可以实现跨平台,跨网段发送,接口 简单灵活,调用方便。

系统架构:

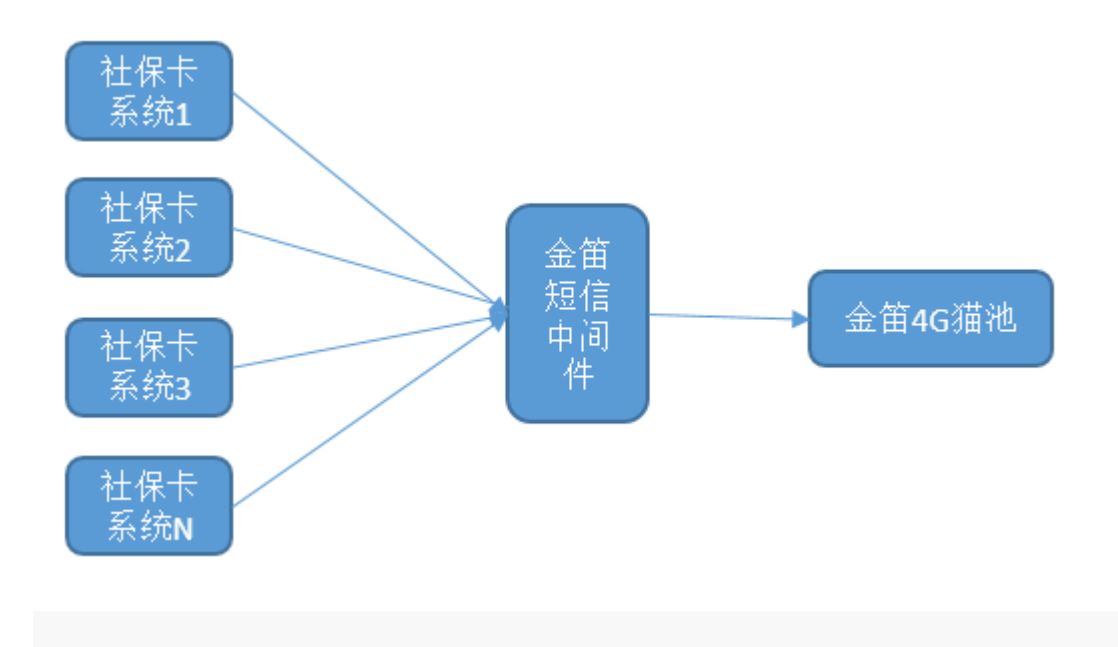

### 实施步骤:

准备工作:使用网口猫池前,先准备一台笔记本,一根网线,和 SIM 卡以及 网络管理员分配的 IP 地址,子网掩码,网关地址等信息。默认出厂的网口猫池 IP 地址为: 192.168.0.233。

操作说明:将 SIM 卡先放入网口猫池中,并插上天线和电源设备,插入完毕 后即可启动网口猫池。启动过程需要先观察设备后面的(红,黄,绿)三个指示 灯是否已经常亮,若常亮则表示设备已启动。确认设备启动后设备前的已插入 SIM 卡旁的指示灯是否闪烁,闪烁则表示设备已经检测到 SIM 卡,此时即可将网 线两头分别连接笔记本和网口猫池,连接完毕后配置相同网段。

一. 配置笔记本和网口猫池为相同网段:

按 win+R 打开运行——》输入 ncpa.cpl——》回车——》找到本地连接——》右 键属性——》点击 Internet 协议版本 4(TCP/IPv4)——》输入相同网段 ip 地址 ——》确认——按 win+R——》输入 cmd——》ping 网口猫池的 IP 地址。

#### (1).

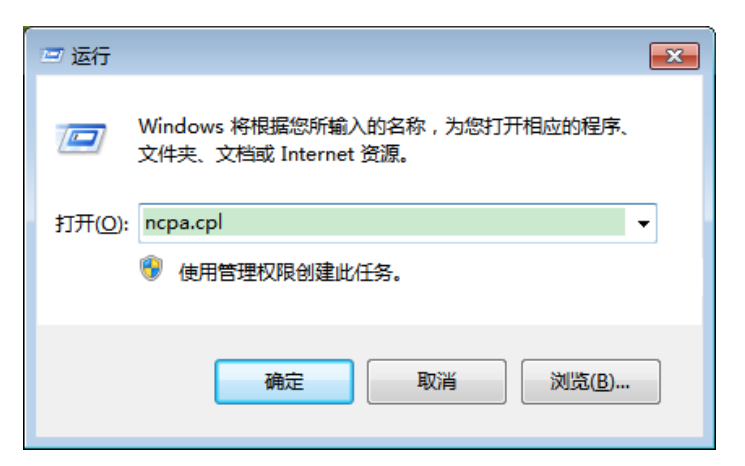

#### (2).

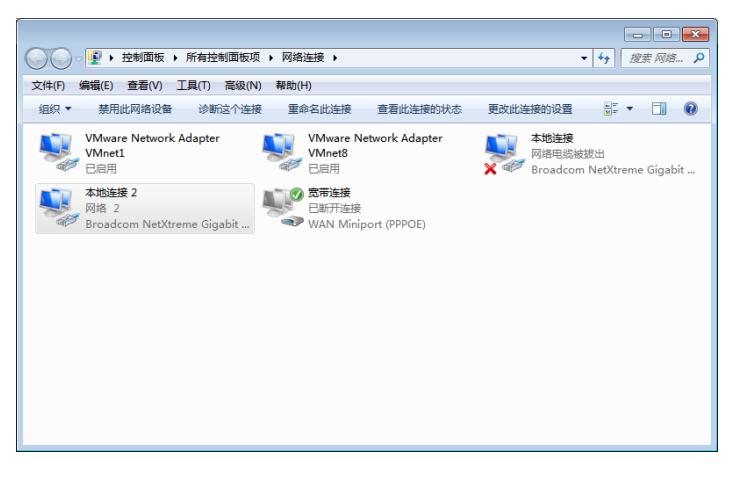

(3).

| ♀ 本地连接 2 属性                                                                                                    |
|----------------------------------------------------------------------------------------------------|
| 网络 共享                                                                                                    |
| 连接时使用:                                                                                                    |
| 🔮 Broadcom NetXtreme Gigabit Ethernet #2                                                                                                    |
| 配置 (C)<br>此连接使用下列项目 (D):                                                                                                    |
| <ul> <li>✓ Microsoft 网络客户端</li> <li>✓ 및 VMware Bridge Protocol</li> <li>✓ 具 QoS 数据包计划程序</li> <li>✓ 具 Microsoft 网络的文件和打印机共享</li> <li>✓ ▲ Internet 协议版本 6 (TCP/IPv6)</li> <li>✓ ▲ Internet 协议版本 4 (TCP/IPv4)</li> </ul> |
|                                                                                                    |
| 安装 (x) 卸载 (U) 属性 (x)<br>描述<br>TCP/IP。该协议是默认的广域网络协议,它提供在不同<br>的相互连接的网络上的通讯。                                                                                                    |
|                                                                                                    |

(4).

| Internet 协议版本 4 (TCP/IPv4) 属性                              | ? 💌                |  |  |  |  |  |  |  |  |  |  |
|------------------------------------------------------------|--------------------|--|--|--|--|--|--|--|--|--|--|
| 常规                                                         |                    |  |  |  |  |  |  |  |  |  |  |
| 如果网络支持此功能,则可以获取自动指派的 IP 设置。否则,<br>您需要从网络系统管理员处获得适当的 IP 设置。 |                    |  |  |  |  |  |  |  |  |  |  |
| ◎ 自动获得 IP 地址(0)                                            |                    |  |  |  |  |  |  |  |  |  |  |
| ─◎ 使用下面的 IP 地址(S):                                         |                    |  |  |  |  |  |  |  |  |  |  |
| IP 地址(I):                                                  | 192 . 168 . 0 . 77 |  |  |  |  |  |  |  |  |  |  |
| 子网掩码(U):                                                   | 255 .255 .255 . 0  |  |  |  |  |  |  |  |  |  |  |
| 默认网关 (0):                                                  |                    |  |  |  |  |  |  |  |  |  |  |
| ○ 自动获得 DNS 服务器地址(B)                                        |                    |  |  |  |  |  |  |  |  |  |  |
| ──◎ 使用下面的 DWS 服务器地址(                                       | E):                |  |  |  |  |  |  |  |  |  |  |
| 首选 DNS 服务器(P):                                             |                    |  |  |  |  |  |  |  |  |  |  |
| 备用 DNS 服务器(A):                                             |                    |  |  |  |  |  |  |  |  |  |  |
| 🔲 退出时验证设置 (L)                                              | 高级(V)              |  |  |  |  |  |  |  |  |  |  |
|                                                            | 确定 取消              |  |  |  |  |  |  |  |  |  |  |

### (5).

| 三 运行                                               | <b>X</b>   |
|----------------------------------------------------|------------|
| Windows 将根据您所输入的名称,为您打开相应的<br>文件夹、文档或 Internet 资源。 | 程序、        |
| 打开(O): [cmd]                                       | -          |
| 使用管理权限创建此任务。                                       |            |
| 确定 取消 浏览                                           | <u>(В)</u> |

(6).

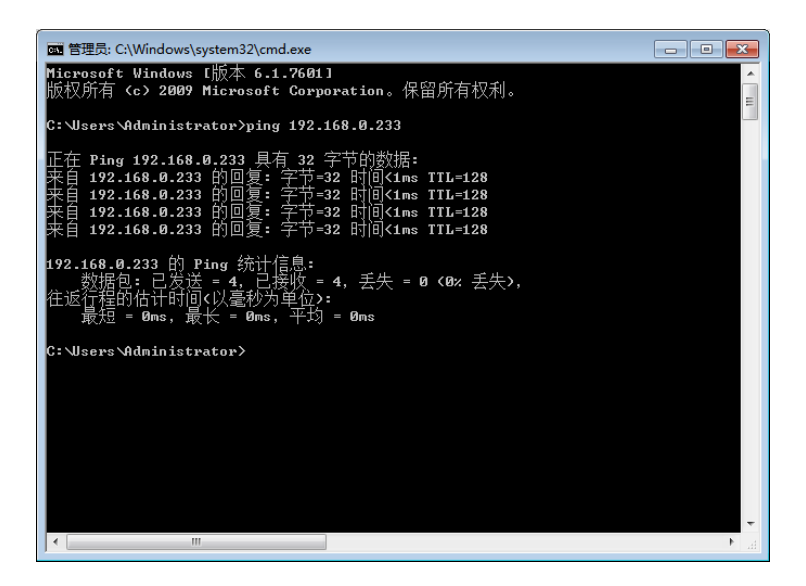

二. 通过浏览器修改默认网口猫池 IP 地址:

| Serial Server Web Configu                      | ration × +             |                 |       |         |
|------------------------------------------------|------------------------|-----------------|-------|---------|
| (←) → ♂ ₪                                      | 0 🔏 192.168.0.233      |                 | ··· ☆ | \ 🗊 🔹 Ξ |
| Can                                            | Higher NC600           | www.ptwy.com.cn |       |         |
| ▽主菜单 ▶ 服务器                                     | 服务器配置提交                |                 |       |         |
| <ul> <li>□ ▶ 串口配置</li> <li>□ ▶ 丁作様式</li> </ul> | 服务業名                   | NC600           |       |         |
|                                                | 服务器位置<br>以太网IP地址       | 192.168.0.233   |       |         |
|                                                | 以太网子网掩码<br>以太网工作描式     | 255.255.255.0   |       |         |
| □□□□□□□□□□□□□□□□□□□□□□□□□□□□□□□□□□□□□□         | 后用DHCP                 | no 👻            |       |         |
| ● 車層端口                                         | SHCP CLIENT ID<br>默认网关 | 192.168.0.2     |       |         |
| ▶ 恢复出厂设置                                       | 主DNS服务器<br>从DNS服务器     |                 |       |         |
|                                                | CONSOLE超时时间            | 5               |       |         |
|                                                |                        |                 |       |         |
|                                                |                        |                 |       |         |
|                                                |                        |                 |       |         |
|                                                |                        |                 |       |         |
|                                                |                        |                 |       |         |
|                                                |                        |                 |       |         |
|                                                |                        |                 |       |         |

在【以太网 IP 地址】填入要修改的 IP 地址,点击上方【提交】按钮,提交成功后点击左下 方的【保存配置】,在点击【保存】。修改完毕后将猫池连接到内网交换机。

三. 配置 web 中间件检查网口猫池:

1. 访问 web 中间件默认用户和密码: admin。

|   | 金笛短信中间件(WEB版) | × |                                                                   | - • •     | 3 |
|---|---------------|---|-------------------------------------------------------------------|-----------|---|
| ¢ | ) → C' 🏠      | 0 | 🛿 🔏 192.168.0.49:8090 🛛 🕺 🚥 🟠                                     | ב ® ₪ ₪ ב | = |
|   |               |   | 金箔短信中间件web版V3.6<br>Copyright © 2019 金笛软件<br>选择语言: 滴体中文 、<br>授文 重置 |           |   |

2. 在【设备配置】中点击最右侧【网口设备配置】按钮

| 金書短信中同件(WEB版)控制台 × +                                     |        |          |                 |       |      |       |        |      |      |      |    | × |
|----------------------------------------------------------|--------|----------|-----------------|-------|------|-------|--------|------|------|------|----|---|
| ← → ♂ ŵ                                                  | U      | 🔏 192.16 | 8.0.49:8090/mai | n.jsp |      |       |        | •••  | ☆    | lii\ | •  | ≡ |
| <b>金笛短信中间件</b><br>WEB版V3.6.7                             | ▶ 设备列表 |          |                 |       |      |       |        |      |      |      |    |   |
| 📀 管理菜单 🛛 🗸                                               |        | 序号       | 端口号             | 波特率   | AT标识 | SMS卡号 | 信号强度   | 芯片厂商 | 工作模式 | 状态   | 注册 | ł |
| <b>——</b> 首页                                             | 检测设备   | 保存香      | 習 删除配置          | 启用设备  | 停止设备 | 注册设备  | 网口设备配置 |      |      |      |    |   |
| 🚽 设备配置                                                   |        |          |                 |       |      |       |        |      |      |      |    |   |
| - 手机设备                                                   |        |          |                 |       |      |       |        |      |      |      |    |   |
| 😸 数据源设置                                                  |        |          |                 |       |      |       |        |      |      |      |    |   |
| 🫅 公共地址本                                                  |        |          |                 |       |      |       |        |      |      |      |    |   |
| 🛅 地址本                                                    |        |          |                 |       |      |       |        |      |      |      |    |   |
| ── 发送短信                                                  |        |          |                 |       |      |       |        |      |      |      |    |   |
| 待发送列表                                                    |        |          |                 |       |      |       |        |      |      |      |    |   |
| 🛅 短信记录                                                   |        |          |                 |       |      |       |        |      |      |      |    |   |
| 🃁 系统日志                                                   |        |          |                 |       |      |       |        |      |      |      |    |   |
| 🌽 系统设置                                                   |        |          |                 |       |      |       |        |      |      |      |    |   |
| 📥 网关服务                                                   |        |          |                 |       |      |       |        |      |      |      |    |   |
| ▲ 系统管理                                                   |        |          |                 |       |      |       |        |      |      |      |    |   |
| 🔐 修改密码                                                   |        |          |                 |       |      |       |        |      |      |      |    |   |
| C 退出控制台                                                  |        |          |                 |       |      |       |        |      |      |      |    |   |
|                                                          |        |          |                 |       |      |       |        |      |      |      |    |   |
| Copyright © 2019 金笛软件<br>Release:20190719<br>当前用户 :admin |        |          |                 |       |      |       |        |      |      |      |    |   |

3. 输入网口设备 IP 地址和起始端口,结束端口,点击【添加设备】。

注意:4口网口猫池:默认961~964 8口网口猫池:默认961~968

| 金爾短信中间件(WEB版)控制台 ×                                       |                                                    |             |           |  |  |  |  |  |  |  |  |
|----------------------------------------------------------|----------------------------------------------------|-------------|-----------|--|--|--|--|--|--|--|--|
| ← → ♂ ☆                                                  | 🖸 💋 192.168.0.49:8090/main.jsp                     | iiii ···· ☆ | II\ ◘ ® ≡ |  |  |  |  |  |  |  |  |
| 金笛短信中间件<br>WEB版V3.6.7                                    | ▶ 设备列表                                             |             |           |  |  |  |  |  |  |  |  |
| ⊘ 管理菜单 ∨                                                 | 序号 靖口号 波特率         AT标识         SMS卡号         信号强度 | 芯片厂商 工作模式   | 状态注册      |  |  |  |  |  |  |  |  |
|                                                          | 检测设备 保存配置 删除配置 启用设备 停止设备 注册设备 网口设备配                | 2<br>2      |           |  |  |  |  |  |  |  |  |
| 设备配置                                                     | 🥌 网口设备配置 - Mozilla Firefox                         |             |           |  |  |  |  |  |  |  |  |
| 📮 手机设备                                                   | 🛛 💋 192.168.0.49:8090/netDeviceConfig.jspः‱ 🚥 🏠 🗏  |             |           |  |  |  |  |  |  |  |  |
| 😸 数据源设置                                                  | ń                                                  |             |           |  |  |  |  |  |  |  |  |
| 🛅 公共地址本                                                  | ▶ 添加设备                                             |             |           |  |  |  |  |  |  |  |  |
| 🛅 地址本                                                    | E<br>厨□:沿练IP#btik · 192.168.0.233                  |             |           |  |  |  |  |  |  |  |  |
| ── 发送短信                                                  |                                                    |             |           |  |  |  |  |  |  |  |  |
| (1) 待发送列表                                                |                                                    |             |           |  |  |  |  |  |  |  |  |
| 🛅 短信记录                                                   |                                                    |             |           |  |  |  |  |  |  |  |  |
| 📁 系统日志                                                   | 漆加设备 删除设备 取消                                       |             |           |  |  |  |  |  |  |  |  |
| 🌽 系统设置                                                   |                                                    |             |           |  |  |  |  |  |  |  |  |
| 🦲 网关服务                                                   |                                                    |             |           |  |  |  |  |  |  |  |  |
| 峰 系统管理                                                   |                                                    |             |           |  |  |  |  |  |  |  |  |
| 🔐 修改密码                                                   | •                                                  |             |           |  |  |  |  |  |  |  |  |
| C 退出控制台                                                  |                                                    |             |           |  |  |  |  |  |  |  |  |
|                                                          |                                                    |             |           |  |  |  |  |  |  |  |  |
| Copyright © 2019 金笛软件<br>Release:20190719<br>当前用户 :admin |                                                    |             |           |  |  |  |  |  |  |  |  |

4. 点击【检测设备】后出现下图所示:

| 金笛短信中间件(WEB版)控制                                                                                                    | 金鐵短信中间件(WEB版)控制台 X + |        |                          |        |              |                      |                       |          |           |             |       |  |
|----------------------------------------------------------------------------------------------------|----------------------|--------|--------------------------|--------|--------------|----------------------|-----------------------|----------|-----------|-------------|-------|--|
| €→ ୯ û                                                                                                    | 0                    | 🔏 192  | 2.168.0.49:8090/main.js  | р      |              |                      | 20                    | … ☆      |           | III\ 🗉      | ) © ≡ |  |
| 金笛短信中间件<br>WEB版V3.6.7                                                                                                    | ▶ 设备列表               | ▶ 设备列表 |                          |        |              |                      |                       |          |           |             |       |  |
| <ul> <li>ぐ 管理菜单 ✓</li> <li>□□ 首页</li> </ul>                                                                                                    |                      | 序<br>号 | 端口号                      | 波特率    | AT<br>标<br>识 | SMS <del>末</del> 号   | 信号强度                  | 芯片厂<br>商 | 工作模式      | 状态          | 注册    |  |
| → 设备配置 ● 手机设备 ● 数据源设置                                                                                                    |                      | 1      | <u>COM1</u>              | 9600   | 不<br>AT      |                      |                       |          |           | *<br>未<br>识 |       |  |
| <ul> <li></li></ul>                                                                                                    |                      | 2      | <u>192.168.0.233:961</u> | 115200 | ок           | 898600C10118F0082734 | <sup>26,99</sup><br>平 | Yuga     | 发送/<br>接收 | 停止          | 未授权   |  |
| ── 发送短信                                                                                                    |                      | 3      | <u>192.168.0.233:962</u> | 115200 | ок           | 898602D00118F0074270 | 25,99<br>平山山          | Yuga     | 发送/<br>接收 | 停<br>止      | 未授权   |  |
| ☐ 短信记录 ≦ ≦ ≦ ≦ 5 5< |                      | 4      | <u>192.168.0.233:963</u> | 115200 | ок           | 898600110118F0220889 | 12,99<br>T            | Yuga     | 发送/<br>接收 | 停<br>止      | 未授权   |  |
| <ul> <li>▶ Alexand</li> <li>▶ 系統设置</li> <li>▲ 网关服务</li> <li>▶ 系統管理</li> <li>▲ 修改密码</li> <li>● 退出控制台</li> </ul>                                                                                                    | 检测设备                 | i (۲   | 存配置 删除配置                 | 启用设备   | 停止设          | ▲ 注册设备 网口设备          | <b>新</b> 资            |          |           |             |       |  |
| Copyright © 2019 金笛软件<br>Release:20190719<br>当前用户 :admin                                                                                                    |                      |        |                          |        |              |                      |                       |          |           |             |       |  |

5. 勾选方框选择设备后点击【启动设备】按钮,等设备启动完毕后点击【保存配置】。

| 金笛短信中间件(WEB版                                             | )控制台 X    | +          |                          |         |      |                      |                |      |       |        |     | × |
|----------------------------------------------------------|-----------|------------|--------------------------|---------|------|----------------------|----------------|------|-------|--------|-----|---|
| €→ C û                                                   |           | 0 🔏        | 192.168.0.49:8090/m      | ain.jsp |      |                      | <b>88 90%</b>  | … ☆  |       | III\ 🗉 |     | = |
| 金笛短信中间件<br>WEB版V3.6.7                                    | ▶ 设备列表    | Ę          |                          |         |      |                      |                |      |       |        |     |   |
| ⊘ 管理菜单 🗸 🗸                                               |           | 序号         | 端口号                      | 波特率     | AT标识 | SMS <del>卡</del> 号   | 信号强度           | 芯片厂商 | 工作模式  | 状态     | 注册  |   |
|                                                          |           | 1          | <u>192.168.0.233:961</u> | 115200  | ОК   | 898600C10118F0082734 | 23,99          | Yuga | 发送/接收 | 启动     | 未授权 |   |
| 🗾 设备配置                                                   |           | 2          | 192.168.0.233:962        | 115200  | ок   | 898602D00118F0074270 | 19,99 <b>T</b> | Yuga | 发送/接收 | 启动     | 未授权 |   |
| 📮 手机设备                                                   |           | <u>3</u>   | <u>192.168.0.233:963</u> | 115200  | ок   | 898600110118F0220889 | 12,99          | Yuga | 发送/接收 | 启动     | 未授权 |   |
| 🧮 数据源设置                                                  | 检测器器      | - 192 to 1 | 289 制体和客                 | 白田沿祭    | 停止沿券 | 注册设备 网口设备积容          |                |      |       |        |     |   |
| 🛅 公共地址本                                                  | 1200 KX H | DETT       |                          |         | 停止以出 |                      |                |      |       |        |     |   |
| ┣ 地址本                                                    |           |            |                          |         |      |                      |                |      |       |        |     |   |
| ≥ 发送短信                                                   |           |            |                          |         |      |                      |                |      |       |        |     |   |
| 💼 待发送列表                                                  |           |            |                          |         |      |                      |                |      |       |        |     |   |
| 🛅 短信记录                                                   |           |            |                          |         |      |                      |                |      |       |        |     |   |
| 📁 系统日志                                                   |           |            |                          |         |      |                      |                |      |       |        |     |   |
| 🌽 系统设置                                                   |           |            |                          |         |      |                      |                |      |       |        |     |   |
| 📥 网关服务                                                   |           |            |                          |         |      |                      |                |      |       |        |     |   |
| 🎝 系统管理                                                   |           |            |                          |         |      |                      |                |      |       |        |     |   |
| 🔐 修改密码                                                   |           |            |                          |         |      |                      |                |      |       |        |     |   |
| G 退出控制台                                                  |           |            |                          |         |      |                      |                |      |       |        |     |   |
|                                                          |           |            |                          |         |      |                      |                |      |       |        |     |   |
| Copyright © 2019 金笛软件<br>Release:20190719<br>当前用户 :admin |           |            |                          |         |      |                      |                |      |       |        |     |   |

#### 旧网口猫池迁移到不同网段:

一. 登陆网口猫池 web 界面修改网口猫池 IP 地址:

| Serial Server Web Configu                          | iration × +       |                 |     |            |
|----------------------------------------------------|-------------------|-----------------|-----|------------|
| ← → ♂ ŵ                                            | 0 🔏 192.168.0.233 |                 | … ☆ | III\ 🗊 🔹 ≡ |
| Can                                                | 1Higher NC600     |                 |     |            |
|                                                    |                   | www.ptwy.com.cn |     |            |
| ▽ 主菜单 ▶ 股务器                                        | 服务器配置提交           |                 |     |            |
| □ ▶ 串口配置                                           | 服务器名              | NC600           |     |            |
|                                                    | 服务器位置             |                 |     |            |
| ▶ 油田表                                              | 以太网IP地址           | 192.168.0.233   |     |            |
| ■ ▶ 安全                                             | 以太网子网掩码           | 255.255.255.0   |     |            |
| ▶ 用户表                                              | 以太网工作模式           | auto 👻          |     |            |
| □ ▶ 工作状态                                           | 启用DHCP            | no 💌            |     |            |
| …▶ 重启端口                                            | DHCP CLIENT ID    |                 |     |            |
| ● 保存设置                                             | 默认网关              | 192.168.0.2     |     |            |
| (1)(夏山) (2) (1) (1) (1) (1) (1) (1) (1) (1) (1) (1 | 主DNS服务器           |                 |     |            |
|                                                    | 从DNS服务器           |                 |     |            |
|                                                    | CONSOLE221111     | 5               |     |            |
|                                                    |                   |                 |     |            |
|                                                    |                   |                 |     |            |
|                                                    |                   |                 |     |            |
|                                                    |                   |                 |     |            |
|                                                    |                   |                 |     |            |
|                                                    |                   |                 |     |            |
|                                                    |                   |                 |     |            |
|                                                    |                   |                 |     |            |
|                                                    |                   |                 |     |            |
|                                                    |                   |                 |     |            |
|                                                    |                   |                 |     |            |
|                                                    |                   |                 |     |            |

在【以太网 IP 地址】填入要修改的 IP 地址,点击上方【提交】按钮,提交成功后点击左下 方的【保存配置】,在点击【保存】。修改完毕后将猫池连接到指定网段区域。

- 二. 配置 web 中间件检查网口猫池:
- 1. 访问 web 中间件默认用户和密码: admin。

|   | 金笛短信中间件(WEB版)               | × +                                                   |                                  |          | × |
|---|-----------------------------|-------------------------------------------------------|----------------------------------|----------|---|
| ¢ | $ ightarrow$ C' $rac{1}{2}$ | 0 🔏 192.168.0.49:8090                                 | iii ···· 🟠                       | III\ 🗉 🔹 | ≡ |
|   |                             | 金笛短信中间件web版V3.6<br>Copyright © 2019 全面软件<br>透理语言:菌体中文 | 用户名: admin<br>密 码: •••••<br>验证码: |          |   |

2. 在【设备配置】中点击最右侧【网口设备配置】按钮

| 全部短信中间件(WEB版)控制台 × +                                     |        |                 |                        |        |      |                    |        |      |      |        |       | <b>X</b> |
|----------------------------------------------------------|--------|-----------------|------------------------|--------|------|--------------------|--------|------|------|--------|-------|----------|
| ← → ♂ ☆                                                  | 0,     | <b>%</b> 192.16 | <b>8.0.49</b> :8090/ma | in.jsp |      |                    |        | •••  | ☆    | lii\ ( | D (8) | Ξ        |
| 金笛短信中间件<br>WEB版V3.6.7                                    | ▶ 设备列表 |                 |                        |        |      |                    |        |      |      |        |       |          |
| ⊘ 管理菜单 🗸 🗸 🗸                                             |        | 序号              | 端口号                    | 波特率    | AT标识 | SMS <del>卡</del> 룩 | 信号强度   | 芯片厂商 | 工作模式 | 状态     | 注册    |          |
| 🔜 首页                                                     | 检测设备   | 保存配             | · 置 删除配                | 启用设备   | 停止设备 | 注册设备               | 网口设备配置 |      |      |        |       |          |
| 设备配置                                                     |        |                 |                        |        |      |                    |        |      |      |        |       |          |
| 📜 手机设备                                                   |        |                 |                        |        |      |                    |        |      |      |        |       |          |
| 😸 数据源设置                                                  |        |                 |                        |        |      |                    |        |      |      |        |       |          |
| 🛅 公共地址本                                                  |        |                 |                        |        |      |                    |        |      |      |        |       |          |
| 🛅 地址本                                                    |        |                 |                        |        |      |                    |        |      |      |        |       |          |
| ── 发送短信                                                  |        |                 |                        |        |      |                    |        |      |      |        |       |          |
| 1 待发送列表                                                  |        |                 |                        |        |      |                    |        |      |      |        |       |          |
| 🛅 短信记录                                                   |        |                 |                        |        |      |                    |        |      |      |        |       |          |
| 📁 系统日志                                                   |        |                 |                        |        |      |                    |        |      |      |        |       |          |
| 🌽 系统设置                                                   |        |                 |                        |        |      |                    |        |      |      |        |       |          |
| ▲ 网关服务                                                   |        |                 |                        |        |      |                    |        |      |      |        |       |          |
| ▲ 系统管理                                                   |        |                 |                        |        |      |                    |        |      |      |        |       |          |
| 🔐 修改密码                                                   |        |                 |                        |        |      |                    |        |      |      |        |       |          |
| C 退出控制台                                                  |        |                 |                        |        |      |                    |        |      |      |        |       |          |
|                                                          |        |                 |                        |        |      |                    |        |      |      |        |       |          |
| Copyright © 2019 金笛软件<br>Release:20190719<br>当前用户 :admin |        |                 |                        |        |      |                    |        |      |      |        |       |          |

3. 输入网口设备 IP 地址和起始端口,结束端口,点击【添加设备】。

注意:4口网口猫池:默认 961~964 8口网口猫池:默认 961~968

| 金ヶ田市では、WEB版法報告 ★ +                                       |                                                   |             |           |            |  |  |  |  |  |  |
|----------------------------------------------------------|---------------------------------------------------|-------------|-----------|------------|--|--|--|--|--|--|
| ← → ♂ ☆                                                  | 👽 🔏 192.168.0.49:8090/main.jsp                    |             | × ··· 🖒   | III\ 🗉 📽 ≡ |  |  |  |  |  |  |
| 金笛短信中间件<br>WEB版V3.6.7                                    | ▶ 设备列表                                            |             |           |            |  |  |  |  |  |  |
| ⊘ 管理菜单 🗸 🗸                                               | 序号         講口号         波特率         AT标识         S | MS卡号 信号强度   | 芯片厂商 工作模式 | 状态注册       |  |  |  |  |  |  |
|                                                          | 检测设备保存配置 删除配置 启用设备 停止设备                           | 注册设备 网口设备配置 | l         |            |  |  |  |  |  |  |
| 🧾 设备配置                                                   | 🤞 网口设备配置 - Mozilla Firefox                        |             |           |            |  |  |  |  |  |  |
| 📮 手机设备                                                   | 🖲 🔏 192.168.0.49:8090/netDeviceConfigjspi 🖤 🏠 🗮   |             |           |            |  |  |  |  |  |  |
| 🗾 数据源设置                                                  |                                                   |             |           |            |  |  |  |  |  |  |
| 🛅 公共地址本                                                  | ▶ 添加设备                                            |             |           |            |  |  |  |  |  |  |
| 🛅 地址本                                                    | ₩□X4#ID####                                       |             |           |            |  |  |  |  |  |  |
| ≥ 发送短信                                                   | 网口设留1233                                          |             |           |            |  |  |  |  |  |  |
| 前 待发送列表                                                  | 起始新儿: 961                                         |             |           |            |  |  |  |  |  |  |
| 🛅 短信记录                                                   | 结束端口: 964                                         |             |           |            |  |  |  |  |  |  |
| 🃁 系统日志                                                   | 添加设备                                              |             |           |            |  |  |  |  |  |  |
| 🌽 系统设置                                                   |                                                   |             |           |            |  |  |  |  |  |  |
| 📥 网关服务                                                   |                                                   |             |           |            |  |  |  |  |  |  |
| ▲ 系统管理                                                   |                                                   |             |           |            |  |  |  |  |  |  |
| 🔐 修改密码                                                   |                                                   |             |           |            |  |  |  |  |  |  |
| C 退出控制台                                                  |                                                   |             |           |            |  |  |  |  |  |  |
|                                                          |                                                   |             |           |            |  |  |  |  |  |  |
| Copyright © 2019 金笛软件<br>Release:20190719<br>当前用户 :admin |                                                   |             |           |            |  |  |  |  |  |  |

4. 点击【检测设备】后出现下图所示:

| (←) → ⊂ ŵ                                                                                                    | 🖲 💋 192.168.0.49:8090/main.jsp |          |                          |        |              |                      | iii ··· ☆  |          |           | II\ ⊡ ® ≡   |     |  |
|----------------------------------------------------------------------------------------------------|--------------------------------|----------|--------------------------|--------|--------------|----------------------|------------|----------|-----------|-------------|-----|--|
| 金笛短信中间件<br>WEB版V3.6.7                                                                                                    | ▶ 设备列表                         |          |                          |        |              |                      |            |          |           |             |     |  |
| <ul> <li> <sup>●</sup> 管理菜单</li></ul>                                                                                                    |                                | 序<br>号   | 靖口号                      | 波特率    | AT<br>标<br>识 | SMS <del>末</del> 号   | 信号强度       | 芯片厂<br>商 | 工作模式      | 状态          | 注册  |  |
| <ul> <li>— 设备配置     <li></li></li></ul>                                                                                                    |                                | 1        | <u>COM1</u>              | 9600   | 不<br>AT      |                      |            |          |           | *<br>未<br>识 |     |  |
| □ 公共地址本 □ □ |                                | 2        | <u>192.168.0.233:961</u> | 115200 | ок           | 898600C10118F0082734 | 26,99<br>平 | Yuga     | 发送/<br>接收 | 停<br>止      | 未授权 |  |
| ✓ 发送短信 6 6 6 6 6 6 7 8 7 8 8 8 8 8 8 9 8 9 9< |                                | <u>3</u> | <u>192.168.0.233:962</u> | 115200 | ок           | 898602D00118F0074270 | 25,99<br>T | Yuga     | 发送/<br>接收 | 停<br>止      | 未授权 |  |
| □ 短信记录 ■ 系统日志                                                                                                    |                                | 4        | <u>192.168.0.233:963</u> | 115200 | ок           | 898600110118F0220889 | 12,99<br>¶ | Yuga     | 发送/<br>接收 | 停<br>止      | 未授权 |  |
| <ul> <li>▶ 系统设置</li> <li>▲ 网关服务</li> <li>▶ 系统管理</li> <li>▲ 修改密码</li> <li>④ 修改密码</li> <li>④ 建出控制台</li> </ul>                                                                                                    | 检测设备                           | i 保      | 存配置 删除配置                 | 启用设备   | 停止设          | 备 注册设备 网口设备          | <b>新</b> 證 |          |           |             |     |  |
| Copyright © 2019 金甾软件<br>Release:20190719<br>当前用户 :admin                                                                                                    |                                |          |                          |        |              |                      |            |          |           |             |     |  |

5. 勾选方框选择设备后点击【启动设备】按钮,等设备启动完毕后点击【保存配置】。

| 金飾短信中间件(WEB版)控制台 X +                                     |                                |        |                          |        |              |                      |               |        |       | ×  |     |   |
|----------------------------------------------------------|--------------------------------|--------|--------------------------|--------|--------------|----------------------|---------------|--------|-------|----|-----|---|
| ← → ♂ ŵ                                                  | 👽 🔏 192.168.0.49:8090/main.jsp |        |                          |        |              |                      | <b>88 90%</b> | III\ 🖽 | ٢     | Ξ  |     |   |
| 金笛短信中间件<br>WEB版V3.6.7                                    | ▶ 设备列表                         | ŧ      |                          |        |              |                      |               |        |       |    |     |   |
| ⊘ 管理菜单 🗸 🗸                                               |                                | 序号     | 端口号                      | 波特率    | AT标识         | SMS <del>-토룅</del>   | 信号强度          | 芯片厂商   | 工作模式  | 状态 | 注册  |   |
|                                                          |                                | 1      | <u>192.168.0.233:961</u> | 115200 | ок           | 898600C10118F0082734 | 23,99平山川      | Yuga   | 发送/接收 | 启动 | 未授权 | R |
|                                                          |                                | 2      | 192.168.0.233:962        | 115200 | ок           | 898602D00118F0074270 | 19,99 111     | Yuga   | 发送/接收 | 启动 | 未授权 | 2 |
| 📕 手机设备                                                   |                                | 3      | <u>192.168.0.233:963</u> | 115200 | ок           | 898600110118F0220889 | 12,99 11      | Yuga   | 发送/接收 | 启动 | 未授权 | 2 |
| 😸 数据源设置                                                  | 400007.dt                      | 12/27  | 2010 A 1948              | 白田沢本   | Mr. L. Mide. | N-III/Att            |               |        |       |    |     |   |
| 🛅 公共地址本                                                  | 包括                             | 100171 |                          | 归用反图   | 停止反图         | /土劢设留   以图113月       |               |        |       |    |     |   |
| 🫅 地址本                                                    |                                |        |                          |        |              |                      |               |        |       |    |     |   |
| 🖂 发送短信                                                   |                                |        |                          |        |              |                      |               |        |       |    |     |   |
| 前 待发送列表                                                  |                                |        |                          |        |              |                      |               |        |       |    |     |   |
| 🫅 短信记录                                                   |                                |        |                          |        |              |                      |               |        |       |    |     |   |
| 🃁 系统日志                                                   |                                |        |                          |        |              |                      |               |        |       |    |     |   |
| 🌽 系统设置                                                   |                                |        |                          |        |              |                      |               |        |       |    |     |   |
| 📥 网关服务                                                   |                                |        |                          |        |              |                      |               |        |       |    |     |   |
| 🎝 系统管理                                                   |                                |        |                          |        |              |                      |               |        |       |    |     |   |
| 🔐 修改密码                                                   |                                |        |                          |        |              |                      |               |        |       |    |     |   |
| C 退出控制台                                                  |                                |        |                          |        |              |                      |               |        |       |    |     |   |
|                                                          |                                |        |                          |        |              |                      |               |        |       |    |     |   |
| Copyright © 2019 金笛软件<br>Release:20190719<br>当前用户 :admin |                                |        |                          |        |              |                      |               |        |       |    |     |   |